All filers must have an individual PACER account to file in NextGen CM/ECF. Follow the steps below if you do not have a PACER account or you share an account with others in your law firm. For questions related to your PACER account, please contact PACER at <u>pacer@psc.uscourts.gov</u> or 800-676-6856.

| STEP 1 | Go to www.pacer.uscourts.gov                                                                                                    |  |  |
|--------|----------------------------------------------------------------------------------------------------|--|--|
| STEP 2 | Click <b>Register for an Account</b> , then select <b>Attorney Filers for CM/ECF<sup>1</sup></b> or <b>Non-attorney Filers for CM/ECF<sup>2</sup></b> .                                                                        |  |  |
|        | PACER Public Access to Court Electronic Records                                                                                                    |  |  |
|        | Register for an Account       Find a Case       File a Case       My Account & Billing       Pricing         PACER - Case Search Only       nelp you accomplish?         Attorney Filers for CM/ECF       nelp you accomplish? |  |  |
|        | Non-attorney Filers for<br>CM/ECFImage: Comp BillingGroup BillingFilingRegister for an AccountFilingManage Your                                                                                                    |  |  |
|        | Overview Electronically Account                                                                                                    |  |  |
| STEP 3 | Click Register for a PACER account.                                                                                                    |  |  |
|        | Register for a PACER account                                                                                                    |  |  |
|        |                                                                                                    |  |  |
| STEP 4 | Account Information. Enter the required information (use YOUR information).                                                                                                    |  |  |
|        | Account Information  * Required Information                                                                                                    |  |  |
|        | Prefix Select Prefix  First Name                                                                                                    |  |  |
|        | Middle Name                                                                                                    |  |  |
|        | Last Name *                                                                                                    |  |  |
|        | In the User Type field, select ATTORNEY <sup>3</sup> or INDIVIDUAL <sup>4</sup> or as applicable under the                                                                                                    |  |  |
|        | Government Accounts <sup>5</sup> section.                                                                                                    |  |  |
|        | User Type * Select User Type *                                                                                                    |  |  |
|        | ۶<br>FEDERAL GOVERNMENT                                                                                                    |  |  |
|        | Check here if this account will FEDERAL JUDICIARY<br>STATE OR LOCAL GOVERNMENT                                                                                                    |  |  |
|        | User Verification * INDIVIDUAL                                                                                                    |  |  |
|        | Im T PLAINTIFF, DEFENDANT, OR DEBTOR IN A CASE                                                                                                    |  |  |
|        | ATTORNEY                                                                                                    |  |  |
|        |                                                                                                    |  |  |
|        | Click Next.                                                                                                    |  |  |

<sup>1</sup> Select "Attorney Filers for CM/ECF" if you are an attorney.

- <sup>3</sup> Choose ATTORNEY if you are an attorney and do not work for a government agency.
- <sup>4</sup> Choose INDIVIDUAL if you are not an attorney and do not work for a government agency.
- <sup>5</sup> If you work for a government agency, make the appropriate selection under the Government Accounts section.

<sup>&</sup>lt;sup>2</sup> Select "Non-attorney Filers for CM/ECF" if you are a creditor, trustee, or other party (such as auditor, transcriber, or filing agent on behalf of a Trustee/US Trustee).

## **Registering for an Individual PACER Account**

U.S. Bankruptcy Court for the Central District of Illinois

| STEP 5 | User Informati   | on. Create a Username and Password and select Security Questions. Click Next.                                                                                                    |
|--------|------------------|----------------------------------------------------------------------------------------------------|
|        |                  |                                                                                                    |
|        |                  | User information                                                                                                    |
|        |                  | * Required Information                                                                                                    |
|        |                  | Generate Username Check Username Available                                                                                                    |
|        |                  |                                                                                                    |
|        |                  | Password *                                                                                                    |
|        |                  | Confirm Password *                                                                                                    |
|        |                  | Security Question 1 * Select a Question                                                                                                    |
|        |                  | Security Answer 1 *                                                                                                    |
|        |                  | Security Question 2 * Select a Question                                                                                                    |
|        |                  | Security Answer 2 *                                                                                                    |
|        |                  | Next Desk Breet Connel                                                                                                    |
|        |                  | Next Back Reset Cancel                                                                                                    |
| STEP 6 | Payment Infor    | mation. Optional. Provide payment information for PACER fees. If you would like                                                                                                    |
|        | to register with | nout providing a credit card, click <b>Next</b> without entering any information on this                                                                                                    |
|        | screen.          |                                                                                                    |
|        |                  |                                                                                                    |
|        | NOTE: If you su  | ibmit your registration request without providing credit card information, you will                                                                                                    |
|        | not be able to i | mmediately access PACER. You will receive an activation code by U.S. mail in 7-10                                                                                                    |
|        | business days.   |                                                                                                    |
|        |                  | Payment Information                                                                                                    |
|        |                  |                                                                                                    |
|        |                  | Intere is no registration fee. However, the Judicial Conference of the United States has<br>established a fee for access to information in PACER. All registered users will be charged as<br>follows: |
|        |                  | <ul> <li>Use of PACER systems will generate a \$.10 per-page charge and is capped at \$3.00 for<br/>single documents and case-specific reports that are more than 30 pages (e.g. docket</li> </ul>    |
|        |                  | reports, creditor listings, and claims register). NOTE: The \$3.00 cap does not apply to<br>search returns, reports that are not case specific, lists of cases, or transcripts.                       |
|        |                  | <ul> <li>Audio files of court hearings retrieved via PACER will generate a \$2.40 per-file charge.</li> <li>Judicial opinions accessed via PACER will not generate a charge.</li> </ul>               |
|        |                  | <ul> <li>If your usage does not exceed \$30 in a quarter, fees are waived.</li> </ul>                                                                                                    |
|        |                  | Providing a credit card is optional. If you would like to register without providing a credit card,<br>click Next below without entering any information on this screen. For instant access to PACER, |
|        |                  | we will validate the credit card information you provide here. There is no registration charge;<br>however, the credit card will be charged quarterly for any fees incurred. If you submit your       |
|        |                  | registration request without providing credit card information, you will receive an activation code by U.S. mail in 7-10 business days.                                                               |
|        |                  | ** Credit card data is optional here. However, if you do provide a credit card, the marked fields                                                                                                    |
|        |                  |                                                                                                    |
|        |                  | Account Holder                                                                                                    |
|        |                  | Name * Card Type * Select Card Type                                                                                                    |
|        |                  | Account Number *                                                                                                    |
|        |                  | Card Expiration Date * 01 V 2021 V                                                                                                    |
|        |                  | Use billing address                                                                                                    |
|        |                  | Address *                                                                                                    |
|        |                  |                                                                                                    |
|        |                  | City *                                                                                                    |
|        |                  | State Select State                                                                                                    |
|        |                  | Country * United Change of America                                                                                                    |
|        |                  | I authorize the PACER Service Center to charge the above credit card once a quarter for any PACER fees due. *                                                                                         |
|        |                  | Note: We protect the security of your information during transmission using Secure Sockets<br>Layer (SSL) software, which encrypts information you submit.                                            |
|        |                  | Next Back Reset Cancel                                                                                                    |

## U.S. Bankruptcy Court for the Central District of Illinois

| STEP 7 | Read policies and procedures, check box to acknowledge, then click <b>Submit</b> .                                                                                                    |  |  |  |
|--------|----------------------------------------------------------------------------------------------------|--|--|--|
|        | Acknowledgment of Policies and Procedures                                                                                                    |  |  |  |
|        | There is no registration fee. However, the Judicial Conference of the United States has established a fee for access to information in PACER. All registered users will be charged as follows:                                                                                                    |  |  |  |
|        | <ul> <li>Use of the PACER system will generate a \$.10 per-page charge.</li> <li>Audio files of court hearings retrieved via PACER will generate a \$2.40 per-file charge.</li> </ul>                                                                                                    |  |  |  |
|        | Acknowledgment of Policies and Procedures<br>I understand that:                                                                                                    |  |  |  |
|        | <ul> <li>There is a charge for accessing information in PACER. See the Fee Information section above. PACER provides electronic access to case information in U.S. federal courts. By registering for a PACER account, I assume responsibility for all fees incurred through the usage of this account.</li> <li>Certain accounts may be designated, under Judicial Conference policy, as exempt</li> </ul> |  |  |  |
|        | Click here to download a printable version of the Policies and Procedures                                                                                                    |  |  |  |
|        | <ul> <li>* Required Information</li> <li>Click here to acknowledge you have read and understand the policies and procedures listed above. *</li> </ul>                                                                                                    |  |  |  |
|        | If you did not complete the CREDIT CARD INFORMATION, you will receive instructions at the address entered on the personal information page with your activation code by US Mail in 7-10 business days. If you have any questions, call the PACER Service Center at (800) 676-6856.                                                                                                    |  |  |  |
|        | Submit Back Reset Cancel                                                                                                    |  |  |  |
| STEP 8 | Your PACER account has been created.                                                                                                    |  |  |  |
|        | Your PACER account has been created. Now you may register to e-file by clicking the <b>Continue</b> button below. You may also register to e-file at any time through the <b>Manage My Account</b> link located in the upper right corner of the PACER Service Center website.                                                                                                    |  |  |  |
|        | Continue                                                                                                    |  |  |  |
|        | NOTE: If you <u>already have</u> a CM/ECF account with our court:                                                                                                    |  |  |  |
|        | <u><b>Do not</b></u> click <b>Continue</b> to register to e-file. On or after October 25, 2021, you will link your PACER account to your existing CM/ECF account.                                                                                                    |  |  |  |
|        | NOTE: If you <u>do not already have</u> a CM/ECF account with our court:                                                                                                    |  |  |  |
|        | <b>Before October 25, 2021:</b> <u>Do not</u> click <b>Continue</b> to register to e-file. Our court cannot accept registrations to e-file through PACER until October 25, 2021. If you need to register for a CM/ECF account before October 25, 2021, visit our website at <u>www.ilcb.uscourts.gov</u> .                                                                                                  |  |  |  |
|        | <b>On or After October 25, 2021:</b> You may click <b>Continue</b> to register to e-file with our court now, or you may register at any time through the <b>Manage My Account</b> link on the PACER website at <a href="https://pacer.uscourts.gov">https://pacer.uscourts.gov</a> . For further instructions, visit our website at <a href="https://www.ilcb.uscourts.gov">www.ilcb.uscourts.gov</a> .     |  |  |  |